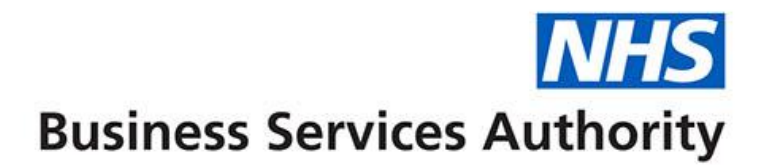

# ePACT2 Practice

# Accessing and using the Personally Administered Items report

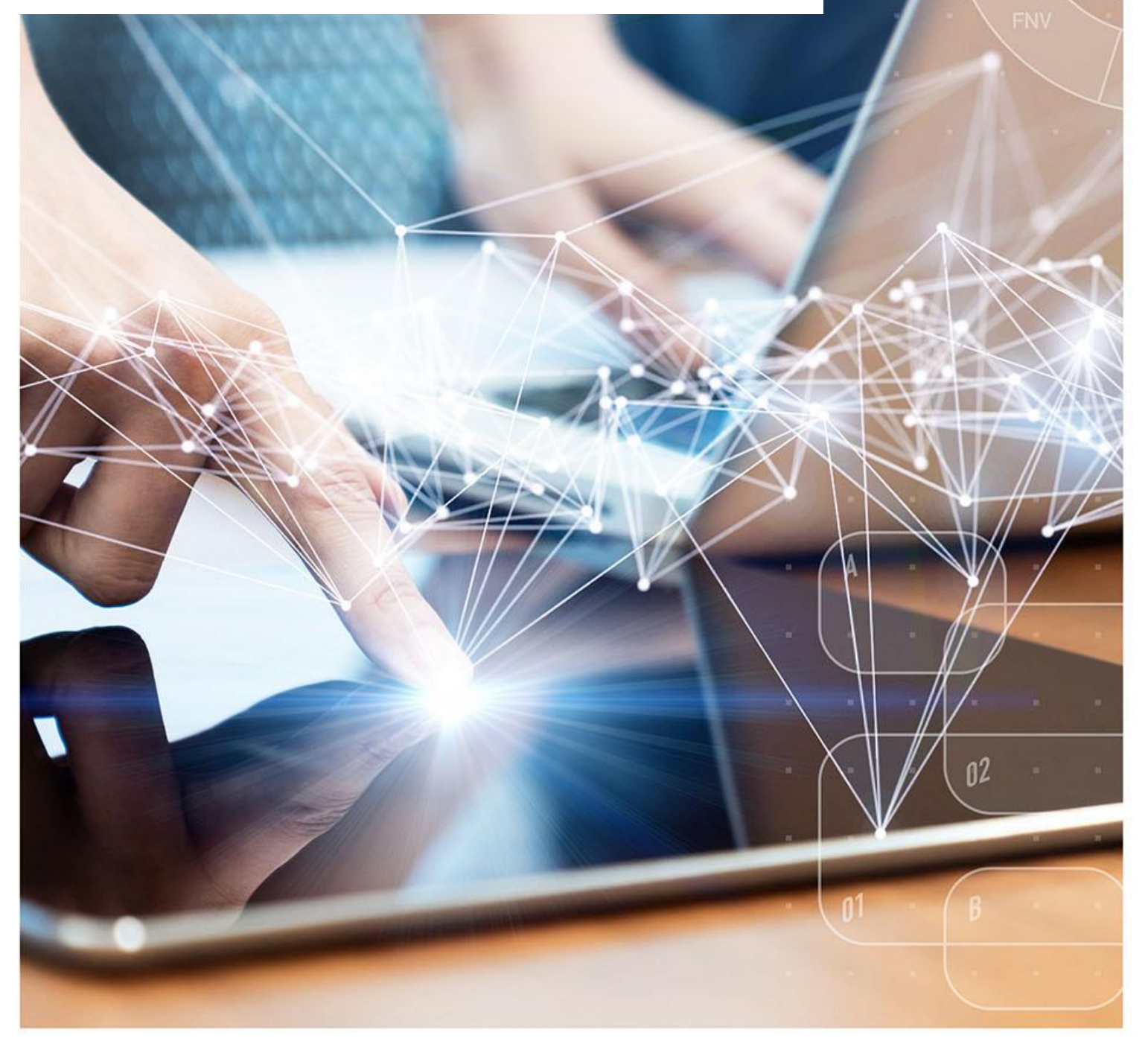

### **Interactive Contents**

Use this interactive contents list to jump straight to the content you want to see. Just click the titles below to go directly to that section:

Accessing the report

Navigating the report

**Exporting the data** 

**Important to know** 

**Payment** 

**Getting more help** 

## Accessing the report

You can access the Personally Administered report by the following steps:

1. First access the 'Prescribing Reports' section. from the Landing page select 'Prescribing Reports'

| nu 12                                                                                                    |                                                                                                    | Home Dashooards                                                  |
|----------------------------------------------------------------------------------------------------|----------------------------------------------------------------------------------------------------|------------------------------------------------------------------|
|                                                                                                    | Welcome to ePACT2                                                                                                    | ·                                                                |
| News                                                                                                    | Dashboards                                                                                                    | Prescribing Reports                                              |
| WS FEED                                                                                                    |                                                                                                    | ePACTER TA                                                       |
| W 31 July 2023 ► New Dependency and Withdrawal forming medicines compar-<br>eve extended the Opioid Dashboard so that the Trend view now includes two compara-<br>ming medicines. These comparators were based on those recommended by the presc | tors added to the Opioid (Trend) Dashboard<br>tors that covers a broader range of dependency and withdrawal<br>ribed medicines review and describe the number of patients | Protection Data: May-23                                          |
| event of the live dependency and withdrawa forming medicine classes for a site<br>now possible to analyse patients receiving prescriptions for any of the five medicines<br>bapentinoids, Z-Drugs) in the short and long term.                   | classes (Antidepressants, Opioids, Benzodiazepines,                                                                                                    | Remuneration Report. may-20                                      |
| ere are still a few limitations with the Antidepressant views that we're working to resolv<br>y be analysed at lower levels of the organisation structure (Practice and PCN).                                                                    | e. For the time being long-term Antidepressant prescribing can                                                                                                    | SANDBOX                                                          |
| July 2023 ► Announcing the release of the Gender field column in ePACT2                                                                                                    |                                                                                                    | Community Pharmacy Demand Dashboard<br>PADM Patient Analysis     |
| are delighted to be announcing the release of the 'Gender' field column into the Analy<br>ce of work that will allow users to include gender in their reporting.                                                                                 | sis Builder tool in ePACT2. This has been a highly anticipated                                                                                                    | SPS Drug Monitoring during Covid-19                              |
| e Gender field column is located in the Patient folder, within the Subject Areas section                                                                                                    | of the analysis builder tool.                                                                                                    |                                                                  |
| is new column allows users to break the data down in their bespoke reporting to includ<br>d column will split the data by:<br>Vale                                                                                                    | le a split by gender. There will be four categories that the Gender                                                                                                    | TRAINING                                                         |
| remate<br>Not Known – where no data is held<br>noteterminate - where data held does not confirm the patient as either male or female.<br>srovided in those circumstances.                                                                        | This does not usually mean transitioning as a new NHS number                                                                                                    | Book an ePACT2 training webinar<br>ePACT2 user guides and videos |
| tients will have one of the four available attributes at any time, with any data correction<br>d after such an update could produce different results; if this happens the most recent                                                           | is updating the value held. This means running a query before<br>data should be used as this is considered most accurate.                                                 |                                                                  |
| ease Note: When using the filter option on the Gender field column you will only see 3 Male. Female and Not Known.                                                                                                    | of the categories mentioned above available to filter by, these will                                                                                                    | 1                                                                |
| Id by the NHS Business Services Authority (NHSBSA) Data Services<br>If accessibility statement here<br>ht NHSBSA 2023 @<br>Conditions                                                                                                    |                                                                                                    | Business Services Authority                                      |

You will be taken to the 'Prescribing Reports' section, all reports are accessed by expanding the report category and selecting the blue link for the report you wish to view:

2. Click on the drop-down arrow for 'Prescribing Monitoring'

|                                                       | ePACT2 Prescribing Reports                | S                                                  |
|-------------------------------------------------------|-------------------------------------------|----------------------------------------------------|
| News                                                  | Dashboards                                | Prescribing Reports                                |
| Key reports     Prescribing                           | Monitoring   Controlled Drug Reports      | Hospital Trust Reports                             |
| Invoice Reconciliation Reports                        | Comparators   Controlled Drug Comparators | Common Information Reports                         |
| Cost Comparators                                      | Information   Controlled Drug Monitoring  | ▶ MOKTT                                            |
| Organisation & Demographic Information     Volume Cor | nparators                                 | Advanced Service Flu Report - Pharmacy Contractors |

A

3. Select 'Personally Administered Items (PO1)' from the available list

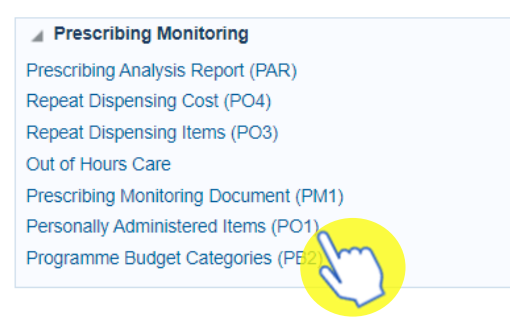

### **Navigating the report**

The report will open and will default to the latest time period available.

The data displays a monthly total for the financial year up to the month selected in the report prompt, this will automatically default to the latest months data available in the system.

| nally Administered Items<br>inistered Items - Yearly Overview for |        |             |               |
|-------------------------------------------------------------------|--------|-------------|---------------|
| М                                                                 | Month  | Total Items | Total NIC (£) |
| Ar                                                                | Apr-23 | 32          | 439.18        |
| М                                                                 | May-23 | 6           | 79.66         |
| Т                                                                 | Totals | 38          | 518.84        |

RUN AT 11/08/2023 18:37:08

#### Change the data displayed

Use the prompts on the report. for example, if you would like to see the data for the full previous financial year.

#### 1. Click on the Month prompt drop-down

| Personally Administere | ed Items | Support | ting Information        |        |             |               |                    |
|------------------------|----------|---------|-------------------------|--------|-------------|---------------|--------------------|
| Month Detailed         |          |         |                         |        |             |               |                    |
|                        | * MONTH  |         | * COMMISSIONER/PROVIDER |        | * PR        | ACTICE        |                    |
|                        | Jun-23   | •       |                         |        | •           | 0.000         | Concernance of the |
|                        | Jan-     | 23      | m                       |        |             |               |                    |
| PO1(M). Personal       | Feb-     | 23      | tems                    |        |             |               |                    |
| Personally adminis     | s Mar-   | 23      | Yearly Overview for     | N 940  |             | 1.12.00.00    | in Jun-23          |
|                        | Apr-     | 23 -    |                         |        |             |               |                    |
|                        | May      | -23     |                         | Month  | Total Items | Total NIC (£) |                    |
|                        | 🖋 Jun-   | 23 🖵    |                         | Apr-23 |             |               |                    |
|                        | Search   |         |                         | May-23 | 31          | 309.13        |                    |
|                        |          |         |                         | Jun-23 | 15          | 166.49        |                    |
|                        |          |         |                         | Totals | 46          | 475.62        |                    |

#### 2. Select the last month of the financial year you want to view

| Month                                                                                                    | Detailed                                                                                                    |                                                                                                    |           |                                                                  |                                                   |                                                                                 |                 |                                                                     |         |
|----------------------------------------------------------------------------------------------------|----------------------------------------------------------------------------------------------------|----------------------------------------------------------------------------------------------------|-----------|------------------------------------------------------------------|---------------------------------------------------|---------------------------------------------------------------------------------|-----------------|---------------------------------------------------------------------|---------|
|                                                                                                    | 1                                                                                                    |                                                                                                    |           |                                                                  |                                                   |                                                                                 |                 |                                                                     |         |
|                                                                                                    |                                                                                                    | * MONTH                                                                                                    |           | * COMMISSION                                                     | ER/PROVIDER                                       |                                                                                 | *               | PRACTICE                                                            |         |
|                                                                                                    |                                                                                                    | Mar-23                                                                                                    | •         |                                                                  |                                                   |                                                                                 | •               |                                                                     |         |
|                                                                                                    |                                                                                                    | Jan-                                                                                                    | 23 🔺      |                                                                  |                                                   |                                                                                 |                 |                                                                     |         |
| PO1                                                                                                    | (M). Persona                                                                                                    | all Feb-                                                                                                    | 23 re     | ed Items                                                         |                                                   |                                                                                 |                 |                                                                     |         |
| Pers                                                                                                    | sonally admin                                                                                                    | is 🧹 Mar-                                                                                                    | 23 Y      | early Overv                                                      | iew for                                           | 100                                                                             |                 | ALCONTROL                                                           | in      |
|                                                                                                    |                                                                                                    | Apr-                                                                                                    |           |                                                                  |                                                   |                                                                                 |                 |                                                                     |         |
|                                                                                                    |                                                                                                    | Mav                                                                                                    | 23        |                                                                  |                                                   | Mont                                                                            | th Total Item   | s Total NIC (£)                                                     | )       |
|                                                                                                    |                                                                                                    | lun-                                                                                                    | 3         |                                                                  |                                                   | Apr-2                                                                           | 3               |                                                                     |         |
|                                                                                                    |                                                                                                    | Search                                                                                                    |           |                                                                  |                                                   | Mav-2                                                                           | 3               | 31 309.13                                                           | 3       |
| lick (Apply                                                                                                    | <i>,</i> '                                                                                                    | ood off                                                                                                    |           |                                                                  |                                                   |                                                                                 |                 |                                                                     |         |
| лск Арріу                                                                                                    | /                                                                                                    |                                                                                                    |           |                                                                  |                                                   |                                                                                 |                 |                                                                     |         |
| Personally Administe                                                                                                    | ered Items Support                                                                                                    | ting Information                                                                                                    |           |                                                                  |                                                   |                                                                                 |                 |                                                                     |         |
| Month Detailed                                                                                                    |                                                                                                    |                                                                                                    |           |                                                                  |                                                   |                                                                                 |                 |                                                                     |         |
|                                                                                                    |                                                                                                    |                                                                                                    |           |                                                                  |                                                   |                                                                                 |                 |                                                                     |         |
|                                                                                                    |                                                                                                    |                                                                                                    |           |                                                                  |                                                   |                                                                                 |                 |                                                                     |         |
|                                                                                                    | * MONTH                                                                                                    | * COMMISSION                                                                                                    | ER/PROVID | DER                                                              | * P                                               | RACTICE                                                                         |                 | Annta                                                               | Baard - |
|                                                                                                    | * MONTH<br>Mar-23 🔻                                                                                                    | * COMMISSION                                                                                                    | ER/PROVID | DER                                                              | * P                                               | RACTICE                                                                         |                 | ▼ Apply                                                             | Reset V |
|                                                                                                    | * MONTH<br>Mar-23                                                                                                    |                                                                                                    |           |                                                                  | financia                                          |                                                                                 | hata            | - Apply                                                             | Reset V |
| he report                                                                                                    | *MONTH<br>Mar-23 V                                                                                                    | e to she                                                                                                    | ow yo     | ou the full                                                      | financia                                          | al years o                                                                      | data            | ▼ Apply                                                             | Reset V |
| he report                                                                                                    | • MONTH<br>Mar-23 •<br>will update<br>ered Items Support                                                                  | • COMMISSION                                                                                                    | )W YO     | ou the full                                                      | financia                                          | al years o                                                                      | data            | Apply                                                               | Reset V |
| The report v<br>Personally Administr<br>Month Detailed                                                                                                    | *MONTH<br>Mar-23 •<br>will update<br>ered Items Support                                                                   | • COMMISSION                                                                                                    | ) WyO     | ou the full                                                      | financia                                          | al years o                                                                      | data            | Apply                                                               | Reset V |
| The report of Personally Administra<br>Month Detailed                                                                                                    | *MONTH<br>Mar-23 •<br>will update<br>ered Items Support                                                                   | e to sho                                                                                                    | DW YO     | ou the full                                                      | financia                                          | al years o                                                                      | data            | ✓ Apply                                                             | Reset V |
| The report v<br>Personally Administr<br>Month Detailed                                                                                                    | * MONTH<br>Mar-23 •<br>will update<br>ered Items Support                                                                  | COMMISSION COMMISSION COMMISSION                                                                                                    | er/provid | ou the full                                                      | financia                                          | ractice<br>al years of<br>ractice                                               | data            | ✓ Apply                                                             | Reset • |
| The report v<br>Personally Administr<br>Month Detailed                                                                                                    | * MONTH<br>Mar-23 •<br>will update<br>ered Items Support                                                                  | COMMISSION Commission Commission                                                                                                    | er/provid | Der<br>Du the full                                               | financia                                          | RACTICE                                                                         | data            | <ul> <li>Apply</li> <li>Apply</li> </ul>                            | Reset V |
| The report v<br>Personally Administr<br>Month Detailed                                                                                                    | *MONTH<br>Mar-23 •<br>will update<br>ered Items Support<br>*MONTH<br>Mar-23 •<br>mally Administer                         | COMMISSION COMMISSION                                                                                                    | DW YO     | per <b>the full</b>                                              | financia                                          | ractice                                                                         | data            | <ul> <li>Apply</li> <li>Apply</li> </ul>                            | Reset V |
| The report         Personally Administr         Month       Detailed         PO1(M). Person         Personally administr                                                                                                    | * MONTH<br>Mar-23 •<br>will update<br>ered Items Support<br>* MONTH<br>Mar-23 •<br>nally Administer<br>nistered Items - ` | * COMMISSION<br>e to sho<br>ting Information<br>* COMMISSION<br>COMMISSION<br>Commission<br>Commission<br>Commission<br>Commission<br>Commission                                                                                                    | ER/PROVID | ber<br>bu the full                                               | financia                                          | ractice                                                                         | data<br>in Mar- | <ul> <li>Apply</li> <li>Apply</li> <li>Apply</li> <li>23</li> </ul> | Reset V |
| The report of Personally Administree Month Detailed PO1(M). Person Personally admin                                                                                                    | * MONTH<br>Mar-23 •<br>will update<br>ered Items Support<br>* MONTH<br>Mar-23 •<br>mally Administer<br>nistered Items - N | * COMMISSION<br>e to sho<br>ting Information<br>* COMMISSION<br>COMMISSION<br>ed Items<br>Yearly Over                                                                                                    | ER/PROVID | ber<br>bu the full                                               | financia                                          | RACTICE                                                                         | data<br>in Mar- | <ul> <li>Apply</li> <li>Apply</li> <li>Apply</li> <li>23</li> </ul> | Reset V |
| The report of Personally Administre<br>Month Detailed                                                                                                    | * MONTH<br>Mar-23 •<br>will update<br>ered Items Support<br>* MONTH<br>Mar-23 •<br>nistered Items - N                     | * COMMISSION                                                                                                    | ER/PROVID | Der<br>Du the full<br>Der<br>Monti                               | financia<br>• •                                   | RACTICE<br>RACTICE<br>Total NIC (£)                                             | data<br>in Mar- | <ul> <li>Apply</li> <li>Apply</li> <li>23</li> </ul>                | Reset V |
| The report         Personally Administr         Month       Detailed         PO1(M). Person         Personally admin                                                                                                    | *MONTH<br>Mar-23 •<br>will update<br>ered Items Support<br>*MONTH<br>Mar-23 •<br>nally Administer<br>nistered Items - Y   | COMMISSION COMMISSION                                                                                                    | ER/PROVID | DER<br>DU THE FUII                                               | financia<br>• • • • • • • • • • • • • • • • • • • | RACTICE<br>RACTICE<br>Total NIC (£)<br>35.70                                    | data<br>in Mar- | <ul> <li>Apply</li> <li>Apply</li> <li>23</li> </ul>                | Reset V |
| The report of Personally Administree Month Detailed                                                                                                    | *MONTH<br>Mar-23 •<br>will update<br>ered Items Support<br>*MONTH<br>Mar-23 •<br>nally Administer<br>nistered Items - Y   | * COMMISSION<br>e to she<br>ting Information<br>* COMMISSION<br>ed Items<br>Yearly Over                                                                                                    | ER/PROVID | DER<br>DU THE FUII                                               | financia<br>financia                              | RACTICE<br>Al years of<br>RACTICE<br>Total NIC (£)<br>35.70<br>145.12<br>121.01 | data<br>in Mar- | <ul> <li>Apply</li> <li>Apply</li> <li>23</li> </ul>                | Reset V |
| The report version of the report version of the report version of | * MONTH<br>Mar-23 •<br>will update<br>ered Items Support<br>* MONTH<br>Mar-23 •<br>nistered Items - N                     | * COMMISSION<br>e to she<br>ting Information<br>* COMMISSION<br>COMMISSION<br>* COMMISSION<br>* CO | ER/PROVID | DER<br>DU the full<br>DER<br>Monti<br>Apr-22<br>May-22<br>Jun-22 | financia<br>financia                              | RACTICE<br>RACTICE<br>Total NIC (£)<br>35.70<br>145.12<br>131.94<br>102.34      | data<br>in Mar- | <ul> <li>Apply</li> <li>Apply</li> <li>23</li> </ul>                | Reset V |

Sep-22 6,038.00 Oct-22 454 Nov-22 1,560.28 Dec-22 123 Jan-23 Feb-23 79 1.016.14 Mar-23 692 9,097.17 Totals

#### See the detailed report

3.

4.

It is possible to see a break down at presentation level of what was personally administered for the month you are interested in.

1. Click on the blue month link

| Month                | Total Items   | Total NIC (£) |
|----------------------|---------------|---------------|
| Apr-22               | 3             | 35.70         |
| May-22               | 13            | 145.12        |
| Jun-22               | 8             | 131.94        |
| Jul-22               | 8             | 102.34        |
| Aug-22               | 4             | 67.65         |
| Sep-22               |               |               |
| Oct-22               | 454           | 6,038.00      |
| Nov-22               |               |               |
| Dec-22               | 123           | 1,560.28      |
| Jan-2 <mark>3</mark> | $\mathcal{M}$ |               |
| Feb-23               |               |               |
| Mar-23               | 79            | 1,016.14      |
| Totals               | 692           | 9,097.17      |

2. The monthly detailed report will open and show everything for the selected month

| Personally administered Items - Details f | s<br>or the second second second second second second second second second second second second second second second | 2     |                         |
|-------------------------------------------|----------------------------------------------------------------------------------------------------|-------|-------------------------|
|                                           | Drug                                                                                                    | Items | Net ingredient cost (£) |
|                                           | Havrix Monodose vacc inj 1ml pre-filled syringes (140400030BBACAC)                                                   | 1     | 22.14                   |
|                                           | Avaxim vacc inj 0.5ml pre-filled syringes (140400030BCAAAD)                                                          | 4     | 86.88                   |
|                                           | Revaxis vacc inj 0.5ml pre-filled syringes (1404000F0BLAAAW)                                                         | 10    | 78.00                   |
|                                           | Influenza vaccine (surface antigen, inact) inj 0.5ml pfs (1404000H0AAAFAF)                                           | 59    | 737.50                  |
|                                           | Adjuvanted quadrivalent flu vacc (SA, inact) inj 0.5ml pfs (1404000H0AAANAN)                                         | 38    | 513.00                  |
|                                           | Typhim Vi 25micrograms/0.5ml vacc inj pre-filled syringes (1404000S0BEAAAD)                                          | 11    | 122.7                   |
|                                           | Totals                                                                                                    | 123   | 1,560.28                |

### **Exporting the data**

1. Select the 'Export' option below the report required.

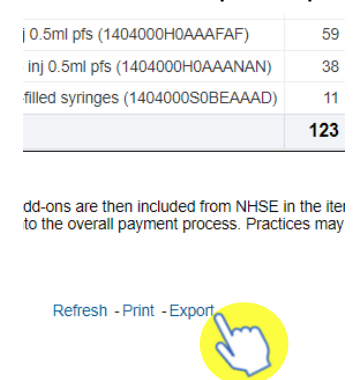

2. A drop-down list with the formats available to export in will be displayed

| Refresh - Print - | Exp | ort       |   |     |             |
|-------------------|-----|-----------|---|-----|-------------|
|                   | Ľ   | Formatted | ۲ | pdf | PDF         |
|                   | Ŀ   | Data      | ۲ | xls | Excel       |
|                   | _   |           |   | ppt | Powerpoint  |
|                   |     |           |   |     | Web Archive |

3. Select the format required from the list presented

### Important to know

Once you have looked at your report if there are any discrepancies with what the data is showing as to what you have submitted you can then contact Prescription Services team at <a href="https://www.nhsba.nhs.uk">nhsba.nhs.uk</a> or 0300 330 1349.

### Payment

Primary Care Support England (PCSE) are the team responsible for investigating any discrepancies between the data which appears in the Personally Administered Items report and that which appears in the monthly payment statement received from PCSE. The NHSBSA cannot assist with this.

PCSE can be contacted at <u>pcse.england.nhs.uk/contact-us</u> or by calling 0333 014 2884.

### **Getting more help**

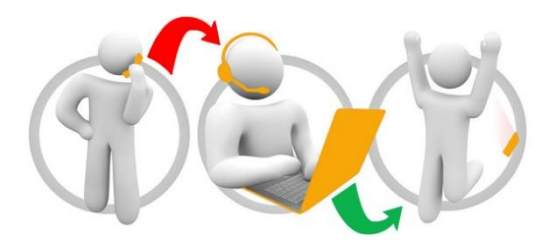

#### Additional training material and user guides

The ePACT2 training team has developed several how to guides to help you get the best out of ePACT2. These can be found on our <u>ePACT2 user guides page</u>

#### Webinar sessions

We offer a free webinar training service to all our users and you can book as many sessions as you need.

Our webinar sessions are booked as 1hour slots and we offer a number of different sessions covering a range of topics.

We also offer bespoke sessions which are delivered just to you or your invited colleagues. You can let us know if you have any specific topics or reports you'd like to cover or if you would prefer an introductory tour of the system.

Our experienced trainers deliver these sessions using MS Teams and you can take part wherever you are as long as you can get online.

You can find out more and book your webinar by going to our ePACT2 training page